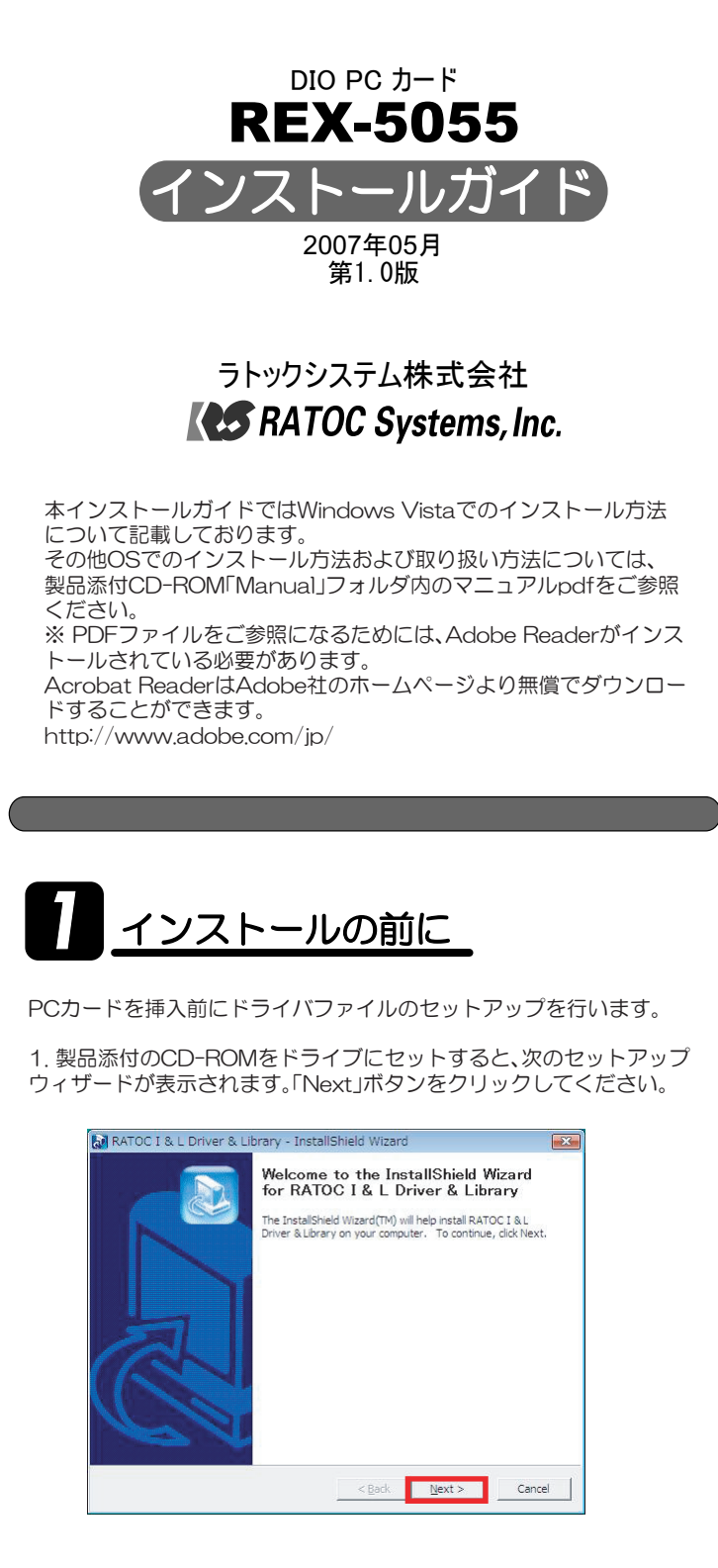

2. ご利用になられる製品およびOSに該当する項目にチェックを入れて 「決定」ボタンをクリックしてください。

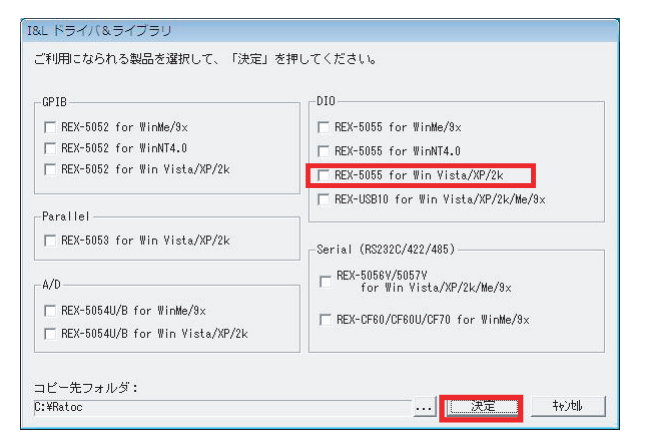

3. 指定フォルダへのドライバ・ライブラリのコピーが正常に完了すると、 次の画面が表示されますので「OK」ボタンをクリックしてください。

| I&L Library Installer      |                   |                |
|----------------------------|-------------------|----------------|
| 指定のフォルダへのコヒ<br>ォルダを削除してくださ | ーが完了しました。アン<br>い。 | ンインストールする場合は、フ |
|                            |                   | OK             |

## 4. 最後に「完了」ボタンをクリックしてください。

| PIB                                              | DIO                                                         |
|--------------------------------------------------|-------------------------------------------------------------|
| REX-5052 for WinMe/9x                            | 🔲 🎞 REX-5055 for WinMe/9x                                   |
| REX-5052 for WinNT4.0                            | 🗖 REX-5055 for WinNT4.0                                     |
| REX-5052 for Win Vista/XP/2k                     | REX-5055 for Win Vista/XP/2k                                |
| <b>arallel</b><br>□ REX-5053 for Win Vista/XP/2k | REX-USB10 for Win Vista/XP/2k/Me/9x Serial (RS282C/422/485) |
| i/D                                              | FREX-5056V/5057V                                            |
| REX-5054U/B for WinMe/9x                         |                                                             |
| REX-5054U/B for Win Vista/XP/2k                  | HEX-U-60/CF60U/CF70 for WinMe/9x                            |

## 2 Windows Vista/Vista x64での インストール

PCカードをPCカードスロットへ挿入し、以下の手順に従いインストール を行います。

1.「RATOC\_System\_Inc. REX5055\_DIO\_PC\_Cardのドライバソフト ウェアをインストールする必要があります」と表示されていることを確認 し「ドライバソフトウェアを検索してインストールします(推奨)(L)」をクリ ックします。

| ATO<br>イン | DC_System_Inc. REX5055_DIO_PC_Card のドライバ ソフトウェアを<br>ストールする必要があります              |
|-----------|--------------------------------------------------------------------------------|
| ۲         | ドライバ ソフトウェアを検索してインストールします (推突)(L)<br>このデバイスのドライバ ソフトウェアをインストールする手順をご案<br>内します。 |
| +         | 後で再確認します(A)<br>次回デバイスをプラグ インするときまたはデバイスにログオンすると<br>きに、再度確認メッセージが表示されます。        |
| ۲         | このデバイスについて再確認は不要です(D)<br>このデバイスは、ドライバ ソフトウェアをインストールするまでは動<br>作しません。            |

2.「RATOC\_System\_Inc. REX5055\_DIO\_PC\_Cardのドライバソフト ウェアをオンラインで検索しますか?」で「オンラインで検索しません(D)」 をクリックします。

| G I MOUNT POIL PORE - KATOC_System_Inc. KEX5055_DIO_PC_Card                             |
|-----------------------------------------------------------------------------------------|
| RATOC_System_Inc. REX5055_DIO_PC_Card のドライバ ソフトウェアをオンラインで検索します<br>か?                    |
| ◆ はい、東にオンラインで検索します(推奨)(点)<br>このバードウェア用の最新のドライバとアプリケーションが目前的に検索され、コンピュータ<br>にダウンロードされます。 |
| ◆ はい、今回のみオンラインで映着します(∑)<br>このデバイス用の最新のドライバとアプリケーションが映着され、コンピュータにダウンロー<br>ドされます。         |
| オンラインで検索しません(D)<br>最新のソフトウェアが取得されるまでは、デバイスが正しく保証しないことがあります。                             |
| ーーーーーーーーーーーーーーーーーーーーーーーーーーーーーーーーーーーー                                                    |
| <br>≉⊽>セル                                                                               |

3. 「RATOC\_System\_Inc. REX5055\_DIO\_PC\_Cardに付属のディスクを 挿入してください」で「ディスクはありません。他の方法を試します(!)」をクリ ックします。

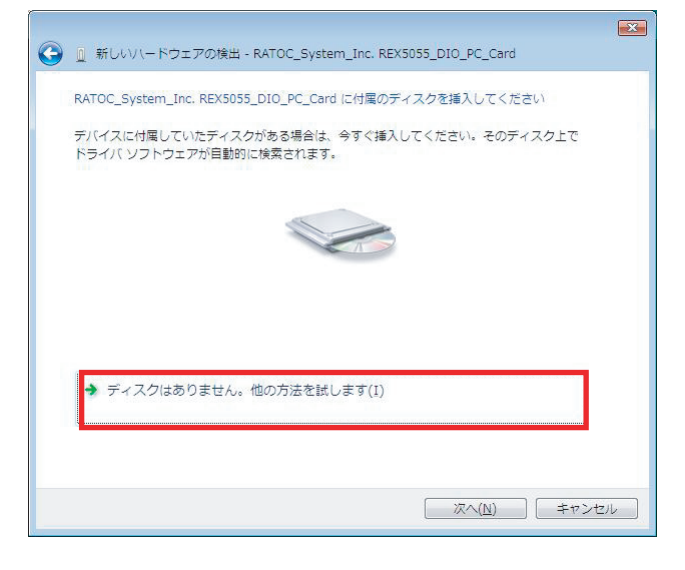

4.「このデバイス用のソフトウェアが見つかりませんでした。」で「コンピュ ータを参照してドライバソフトウェアを検索します(上級)(R)」をクリック します。

| ゴ 新しいヽードウェアの検出 - RATOC_System_Inc. REX5055_DIO_PC_Card                  |       |
|-------------------------------------------------------------------------|-------|
| このデバイス用のドライバ、ソフトウェアが見つかりませんでした。                                         |       |
| ◆ 経決策を確認します(⊆)<br>デバイスが動作するために必要な手順があるかどうかが確認されます。                      |       |
| → コンビュータを参照してドライバ ソフトウェアを検索します (上級)(B)<br>ドライバ ソフトウェアを手動で検索してインストールします。 |       |
|                                                                         |       |
|                                                                         | キャンセル |

#### 5.「コンピュータ上のドライバソフトウェアを参照します。」で「参照(R)」 ボタンをクリックします。

| 次の場所でドライバ ソフトウェアを検索します:    |                  |
|----------------------------|------------------|
| C:¥Ratoc¥REX5055_VistaXP2K | ▼ 参照( <u>R</u> ) |
| 図 サブフォルダも検索する(I)           |                  |
|                            |                  |
|                            |                  |
|                            |                  |
|                            |                  |
|                            |                  |
|                            |                  |
|                            |                  |

6. フォルダの参照画面で、ドライバファイルの保存先を指定します。 C:¥Ratoc¥REX5055\_VistaXP2K

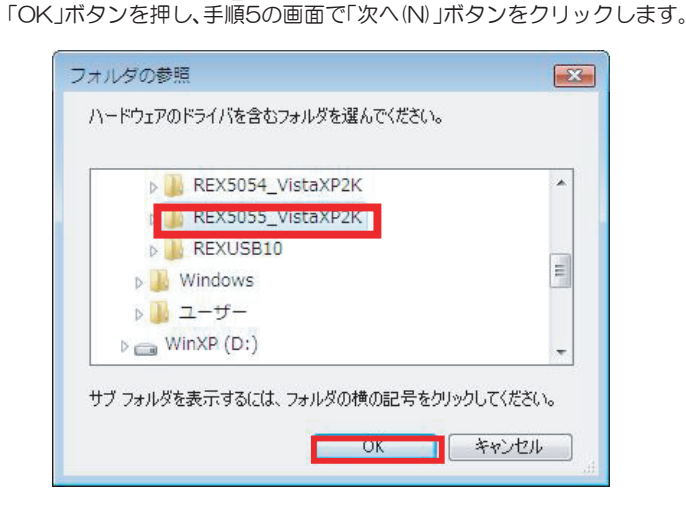

### 7.「このデバイスソフトウェアをインストールしますか?」で「インス トール()」ボタンをクリックします。

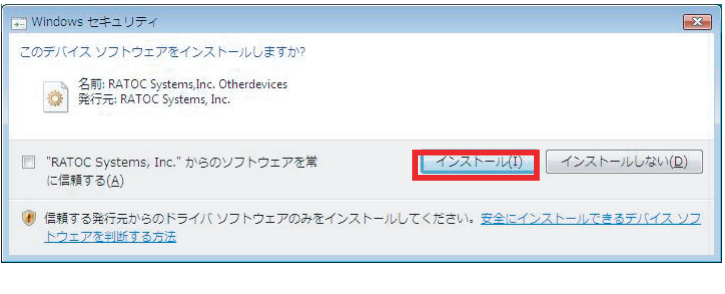

#### 8.「このデバイスソフトウェアは正常にインストールされました。」と 表示されていることを確認し「閉じる(C)」ボタンをクリックします。 以上でインストール作業は完了です。

| 🕞) 🔋 新しいソードウェアの検出 - REX5055.SYS for REX5055 DIO PC CARD | 3 |
|---------------------------------------------------------|---|
| このデバイス用のソフトウェアは正常にインストールされました。                          |   |
| このデバイスのドライバ ソフトウェアのインストールを終了しました:                       |   |
| REX5055.SYS for REX5055 DIO PC CARD                     |   |
|                                                         |   |
|                                                         |   |
|                                                         |   |
|                                                         |   |
|                                                         | _ |
| 閉じる( <u>C</u> )                                         | ] |

# インストールの確認

コントロールパネルの表示をクラシック表示に切り替え、「デバイスマネー ジャ」を起動します。

「Otherdevices」をクリックして新しくREX5055.SYS for REX5055 DIO PC CARDが追加されているのを確認してください。

|                                                                                                    | REX5055.SYS for REX5055 DIO PC CARDのプロパティ 🔋 🔀                                                                                       |
|----------------------------------------------------------------------------------------------------|----------------------------------------------------------------------------------------------------|
| ファイル(E) 操作(A) 表示(V) ヘルプ(H)                                                                                                    | 全般 ドライバ 詳細 リソース                                                                                                    |
|                                                                                                    | REX5055.SYS for REX5055 DIO PC CARD                                                                                                 |
| ● ● TEST-PC     ● ● 1394 / (スポストコントローラ     ● ● 1394 / (スポストコントローラ     ● ● DVD/CD-ROM ドライブ     ● □ DVD/CD-ROM ドライブ     ● □ DVERTWARKEN コントローラ     ● □ DVERTWARKEN コントローラ     ● □ DVERTWARKEN コントローラ     ● □ DVERTWARKEN コントローラ     ● □ DVERTWARKEN コントローラ     ● □ DVERTWARKEN コントローラ     ● □ DVERTWARKEN コントローラ     ● □ DVERTWARKEN コントローラ     ● □ DVERTWARKEN コントローラ | デバイスの種類 Otherdevices<br>製造元 RATOC Systems.inc<br>場所 Texas Instruments PCI-4510 CardBus Controller<br>デルインカイ教<br>このデバイスは正常に動作りしています。 |
| <ul> <li>●●● コンピュータ</li> <li>●● ● ● ● ● ● ● ● ● ● ● ● ● ● ● ● システム デバイス</li> <li>●● ● ラステム デバイス</li> <li>●● ● ディスク ドライブ</li> <li>●● ● ディズフレイ アダブタ</li> <li>●● ● ● ● ● ● ● ● ● ● ● ● ● ● ● ● ● ● ●</li></ul>                                                                                                    |                                                                                                    |